# 经济及科技发展局 工业产权网上申请使用手册

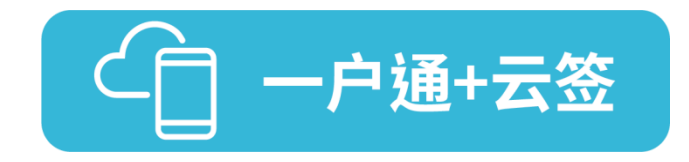

已开立"一户通"帐户(自然人帐户或实体帐户)及"云签"服务帐户的用户· 可按下列步骤于本局网页进行网上申请(本使用说明以商标注册申请为例):

#### 1. "一户通"登入

**步骤一** 在经济及科技发展局网页(<u>www.dsedt.gov.mo</u>)选取「用户登入」后,进入 "澳门公共服务一户通登入"的画面。

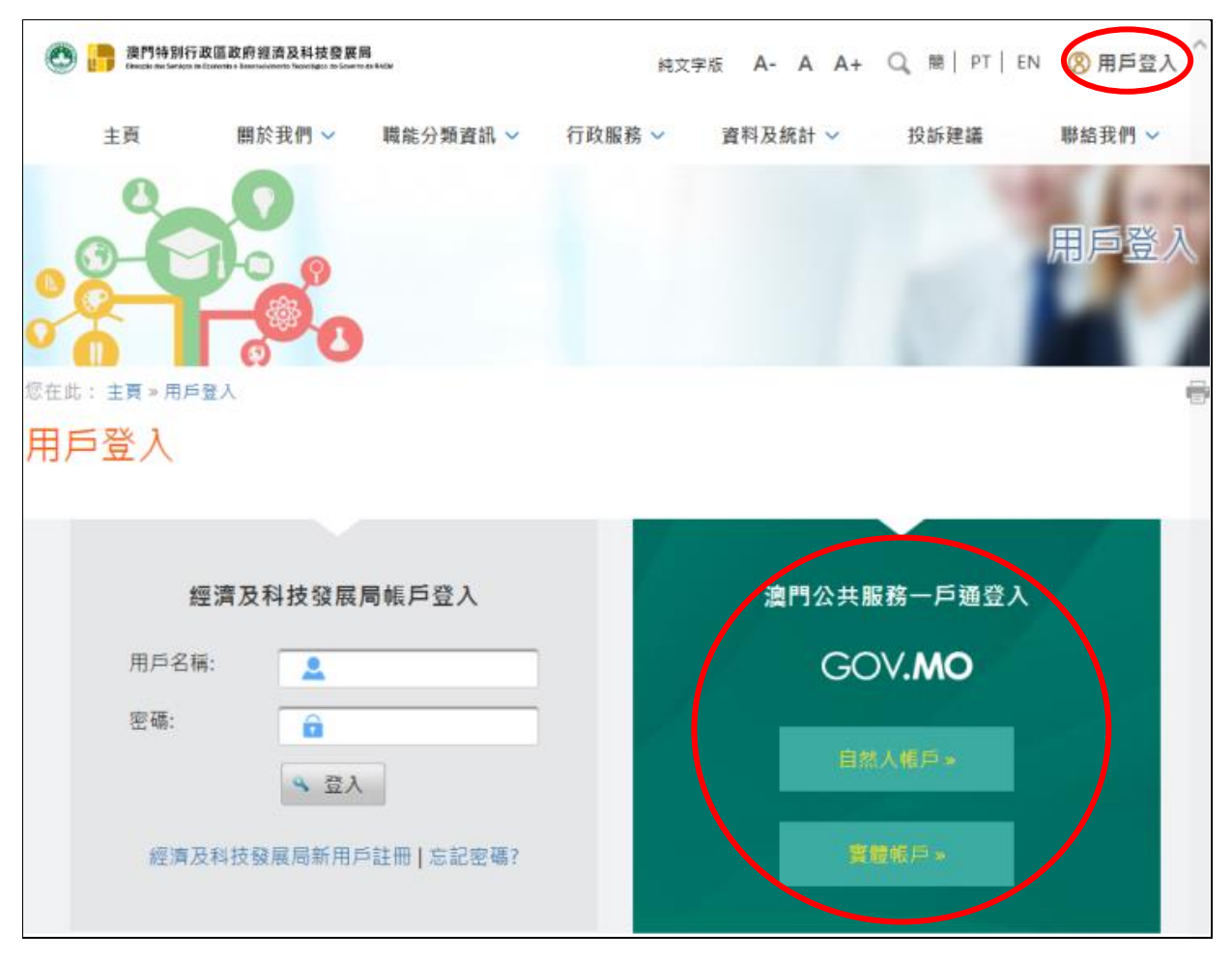

**步骤二** 选择相应的帐户后,输入其用户名称等资料及密码,登入"一户通"的系统。

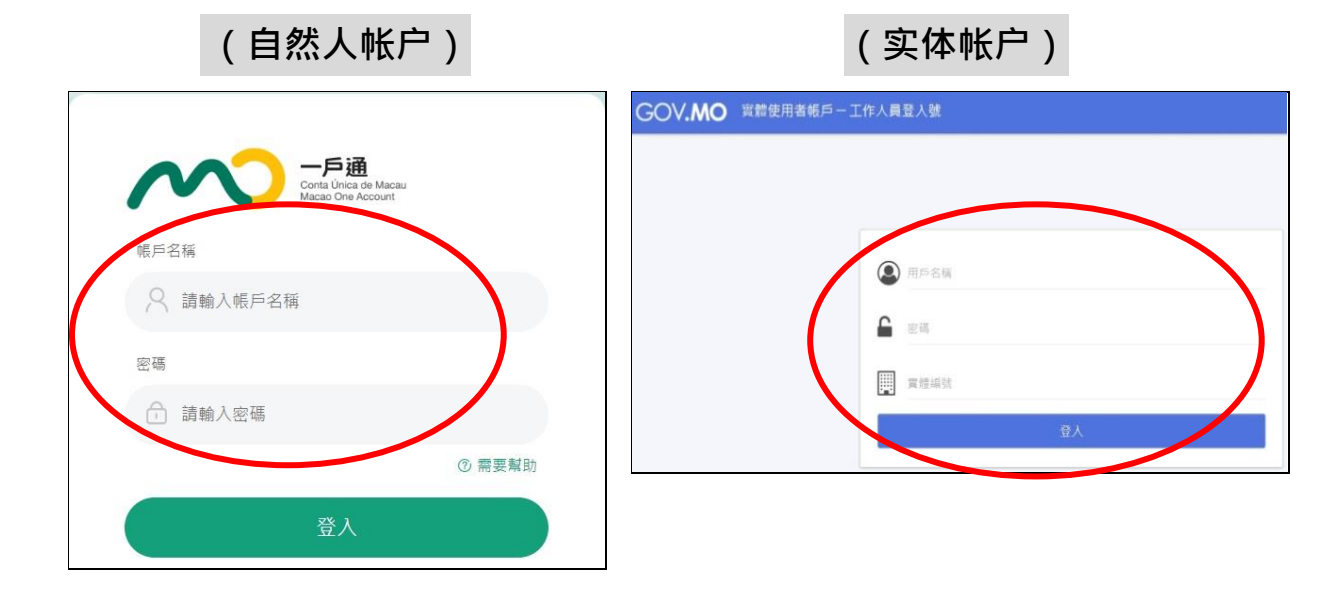

#### 2. 在线填写申请书

**步骤一**选取:行政服务》电子服务》网上申请》知识产权》商标注册申请(可选 取其他合适的注册申请项目)。

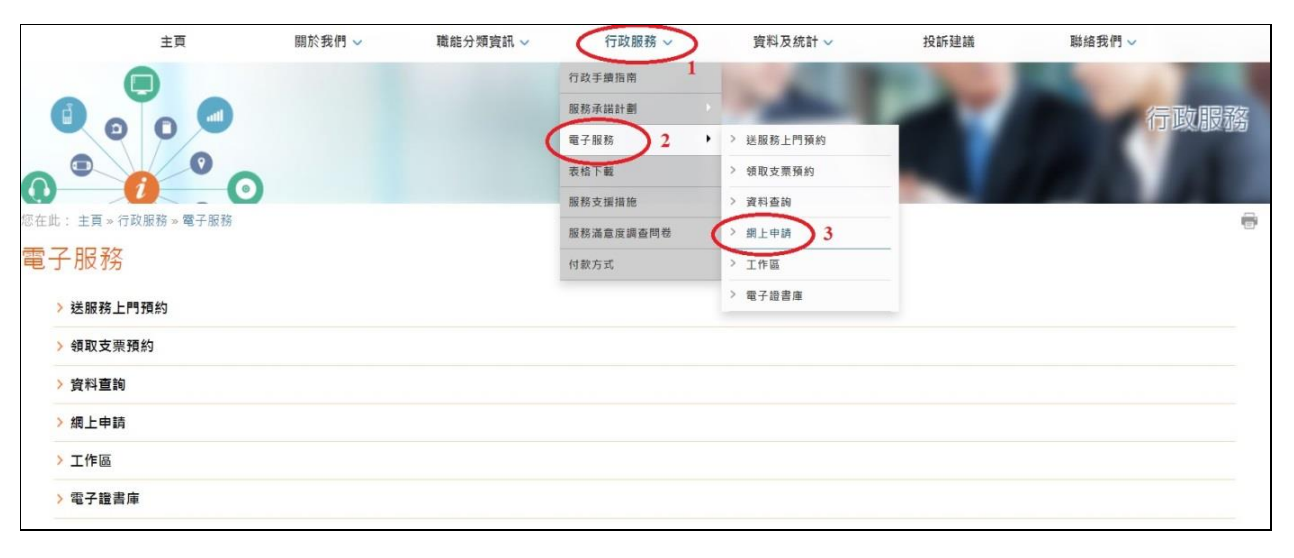

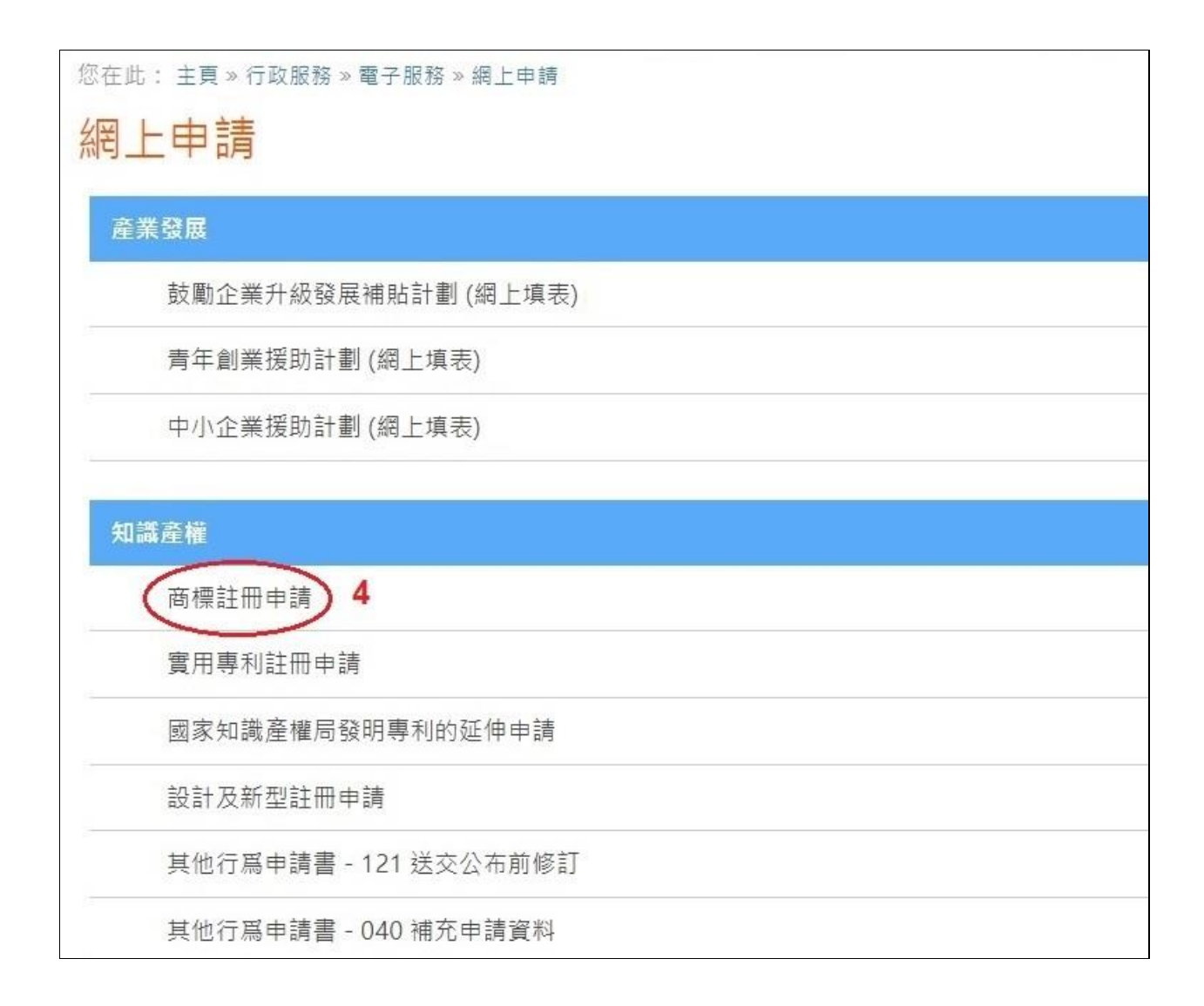

**步骤二** 填表前,先为申请文件输入一个简短描述,方便日后识别和管理,亦作为申请取号的排序依据,可利用申请人的名称,按「下一页」开始填写申请书。

|           | 您在此: 主頁 » 行政服務 » 電子服務 » 網上申請                    |  |
|-----------|-------------------------------------------------|--|
|           | 網上申請                                            |  |
|           | 建立申請一商標註冊申請                                     |  |
| $\langle$ | 請輸入是次申請文件的簡短說明:                                 |  |
|           | <ul> <li>● 返回申請文件列表</li> <li>● 下一頁 2</li> </ul> |  |

### 3. 电子签署

## **步骤一** 在线填妥申请书后,出现电子签署的页面时,选取「电子认证"云签"服 务」。

| <sup>您在此:主頁》行<b>取</b>開<br/>簽署及付款</sup> | <sub>8務》電子服務》工作</sub><br>化服務 | 臣                     |      |                        |                |           |
|----------------------------------------|------------------------------|-----------------------|------|------------------------|----------------|-----------|
|                                        | 1. 填表                        | 2. 簽署                 |      | 3. (                   | 寸款             |           |
| 可簽名項目                                  |                              |                       |      |                        |                |           |
| 参考編號                                   | 收件編號                         | 設明                    | 文件狀態 | 最後修改日期                 | 金額<br>(MOP)    | 動作        |
|                                        |                              | Macar App - Classe 25 | 已儲存  | 2021-12-02<br>17:27:55 | 1,000.00       | þ         |
|                                        |                              | 項目數量:                 | 1    | 總計(                    | MOP): 1,000.00 |           |
| 《返回工作區                                 |                              |                       |      | 請選担                    | 霍子證書 ✔         | <b>《 </b> |

**步骤二** 进入澳门邮电的电子认证 "云签" 服务页面,输入 "云签" 用户名称及密码。

| 澳門郵電 CTT<br>Correics e Telacomunicaçães de Macau |             |
|--------------------------------------------------|-------------|
|                                                  | 繁體 PORT ENG |
| 電子認證"雲簽"服務                                       |             |
| 雲簽用戶名稱 請輸入您的雲簽用戶名稱。                              |             |
|                                                  | ¢.          |
| 澳門郵電 CTT<br>Correlos e Telecomunicações de Macau |             |
|                                                  | 繁體 PORT ENG |
| 電子認證"雲簽"服務                                       |             |
| 雲簽用戶名稱 test-xxxxx-corp1                          | 經上          |
| 存取碼 (簽署密碼)                                       | ★ × iii     |
| 確定                                               |             |

输入澳门邮电电子认证服务 eSignTrust 的流动应用程式 eMOTP 产生的一 步骤三 次性密码作双重认证。

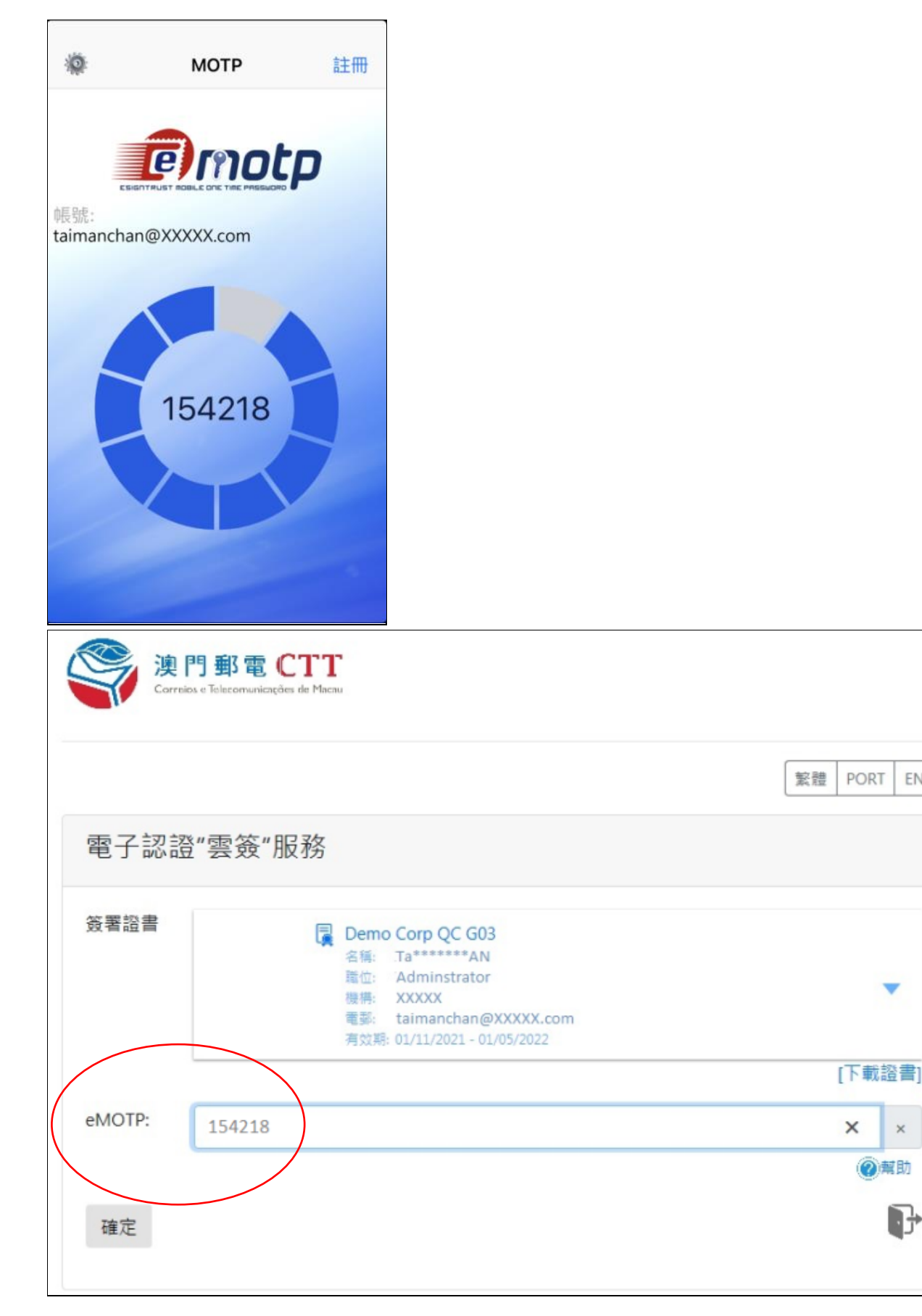

ENG

×

5

**步骤四** 确认授权使用"云签"作电子签署·完成后会提示申请已成功签署。(倘属 无需缴付费用的申请·完成电子签署后有关申请即时自动提交。)

| 澳門郵電 CTTT<br>Correios e Telecomunicações de Macau |    |      |     |
|---------------------------------------------------|----|------|-----|
|                                                   | 繁體 | PORT | ENG |
| 電子認證"雲簽"服務                                        |    |      |     |
| 請求使用雲簽服務簽署文件,是否授權?<br>允許 拒絕                       |    |      |     |
| © 澳門郵電電子認證服務 2019                                 |    |      |     |

### 4. 网上付款(仅适用于须缴付费用的申请)

网上申请签署提交后,网页随即显示可付款项目,请按下列步骤缴付相关费用:

**步骤一** 核对有关申请的资料后,按「付款」按钮进行网上付款。

| 1. 填裹       | $\rightarrow$                      | 2. 簽署                              |                          | 3. 付款                  |              |    |
|-------------|------------------------------------|------------------------------------|--------------------------|------------------------|--------------|----|
| ,可付款百日      | <ul> <li>申請</li> <li>申請</li> </ul> | 文件已簽署成功,並已提交,您可<br>資料及注意事項將會寄至您的電子 | 以繼續進行網上付款。<br>鄄箱, 請稍後查收。 |                        |              |    |
| 参考編號        | 收件编號                               | 說明                                 | 文件狀                      | 最後修改日<br>期             | 金額<br>(MOP)  | 動作 |
| 0006238179N | N/03 65                            | Marca App - Classe 25              | 已取號                      | 2017-05-16<br>15:16:24 | 1,000.00     | ۵  |
|             |                                    | 項目                                 | ]數量: 1                   | 總計(MC                  | P): 1,000.00 | 1  |

6

| 可付款項目                |                                |                       |          |                        |               |            |
|----------------------|--------------------------------|-----------------------|----------|------------------------|---------------|------------|
| 参考編號                 | 收件編號                           | 說明                    | 文件狀<br>態 | 最後修改日<br>期             | 金額<br>(MOP)   | 動作         |
| 0006238179N          | N/03: 65                       | Marca App - Classe 25 | 已取號      | 2017-05-16<br>15:16:24 | 1,000.00      | ø          |
|                      |                                | 項目數量: 1               |          | 總計(MO                  | P): 1,000.00  | )          |
| 你的交易將由鄄政<br>聲明:本人同意此 | 2)儲金局之『網<br>網上申請之條素<br>局採田加密查指 | 上付款服務。處理。<br>次及細則。    | 應作       | け款項 (MOP): 1,0         | 00.00         | 付款         |
| 料保密。                 | 向沐山加玄安路                        | K励蛾眉(33L)逐注阁下时文勿,稍以闺阁 | 「與本向進1」1 | [19]#911.9779[又の]      | 지기 [홈데던지 한 번째 | ) <u>j</u> |
|                      |                                | 🔲 同意                  |          |                        | ●確定           | 付款         |
| 《返回工作區               |                                |                       |          |                        |               |            |

**步骤二**按下「确定付款」后,网页转到邮政储金局的电子支付平台,用户可选择合适的支付方式,并按照页面的要求进行操作。

| ~~~~~~~~~~~~~~~~~~~~~~~~~~~~~~~~~~~~~~                                          | 歡迎使用郵政儲金局電子支付平台                                                                                                    |                                                                                                    |  |  |  |
|---------------------------------------------------------------------------------|----------------------------------------------------------------------------------------------------|----------------------------------------------------------------------------------------------------|--|--|--|
| CAIXA ECONÓMICA POSTAL                                                          | Bem-vindo à Plataforma de Pagamento Electrónico da Caixa Económica Postal                                                                                        |                                                                                                    |  |  |  |
| 建門 新 R CORREIOS DE MACAU                                                        | Welcome to the Electronic Payment Platform of Postal Savings                                                                                                    |                                                                                                    |  |  |  |
| 簽票鵗號 / Número da Factura                                                        | / Invoice Number                                                                                                    | 190000019559EVT32B                                                                                                    |  |  |  |
| 貨幣 / Moeda / Currency                                                           |                                                                                                    | MOP                                                                                                    |  |  |  |
| 🗟額 / Montante / Amount                                                          |                                                                                                    | 1000.00                                                                                                    |  |  |  |
| 青莲擇 / Por favor, seleccione / Ple                                               | ase select:                                                                                                    |                                                                                                    |  |  |  |
| 請選擇 / Por favor, seleccione / Ple                                               |                                                                                                    | 副銀行 週門分行<br>OF CHINA MACAU BRANCH                                                                                                    |  |  |  |
| 新選擇 / Por favor, seleccione / Ple<br>VISA Master<br>UntonPor 在线支<br>Online Payn |                                                                                                    | 2 後行 週門分行<br>OF CHINA MACAU BRANCH                                                                                                    |  |  |  |
| 青莲摔 / Por favor, seleccione / Ple                                               | edge select:<br>で<br>た<br>pont<br>そ<br>行<br>こ<br>分<br>こ<br>の<br>の<br>の<br>に<br>し<br>の<br>い<br>に<br>の<br>の<br>の<br>の<br>の<br>の<br>の<br>の<br>の<br>の<br>の<br>の<br>の | 2 後行<br>OF CHINA MACAU BRANCH<br>爱行之指定銀磬信用卡. 評情諸點擊 <u>(嚴辱在線支付接受的卡)</u> 。                                                                                                    |  |  |  |
| 清選择 / Por favor, seleccione / Ple                                               | age select:                                                                                                    | 後午<br>適門分行<br>OF CHINA MACAU BRANCH<br>資行之指定銀磬信用卡. 評情語對意 <u>後愛在線支付接受的卡</u> )。<br>inental e cartões de crédito UnionPay específicos emilidos em Hong<br><u>a Cartões Aceites pela UPOP</u> . |  |  |  |

### **步骤三** 付款完成后,将返回经济及科技发展局网页,并显示交易详情,表示网上申 请已成功提交及已收件。

```
您在此: 主頁 » 行政服務 » 電子服務 » 工作區
```

ų,

### 付款收據

交易詳情

| $\bigcirc$ | 交易成功・收據將會寄至您的電子鄧箱, 請稍後查收・     |
|------------|-------------------------------|
| 商品或服務簡介:   | 工業產權申請費用                      |
| 交易種類:      | 銷售                            |
| 用戶名稱:      | Chan, XXX XXX (dseuser)       |
| 部門參考號:     | 14949196689559                |
| 交易日期:      | 2017-05-16 15:31:11           |
| 金额:        | MOP 1,000.00                  |
| 授權編號:      | 153111                        |
| 商店號碼:      | 12033814009                   |
| 商戶名稱:      | 郵政儲金局                         |
| 發票編號:      | 0000019559EVT32B              |
| 交易項目:      | 商標註冊申請                        |
|            | 收件編號 說明                       |
|            | N/037 5 Marca App - Classe 25 |

《這回工作區》

#### 5. 网上申请成功提交及收件

网上申请成功提交及收件后,经济及科技发展局将向用户发送确认电邮,并附上 缴费收据供列印存照,此电子收据亦作为商标获准注册后领取商标注册证的凭据。

为方便用户对缴费收据进行管理,有关电子收据将以申请人名称作归类,同时附 上索引档案,列出申请编号、申请人名称及被归类的电子收据档案名称等资料。

用户亦可到设于工作区的内的操作日志,下载内含收据索引档、按申请人名称归 类的电子收据档及申请文件的 ZIP 档。

如有关申请须递交任何补充文件,用户可透过工业产权网上申请服务所提供的 「其他行为申请-补充申请资料」服务以电子方式向经济及科技发展局提交,或前往 本局的综合接待中心递交。